# Pour participer à la conférence Zoom du 22 février avec Guillaume Métayer :

## Par ordinateur, cliquez sur ce lien :

https://us02web.zoom.us/j/88200518312?pwd=VFA0Q2diTUhkSEc0M1INaTdLbjNwQT09 - Une fenêtre peut s'ouvrir pour vous demander l'autorisation d'utiliser Zoom. Cliquez sur "Autoriser". Puis, si la plateforme Zoom vous les demande, indiquez :

- L'ID (identifiant) de la réunion : 882 0051 8312

- Puis le mot de passe (ou code secret) de la réunion : 581974

- Puis validez. En cas de problème de connexion, vous pouvez soit appeler le 06 88 66 23 19 pour un dépannage en direct, soit rejoindre la visioconférence par téléphone mobile ou fixe en suivant le mode d'emploi ci-dessous.

## Par téléphone mobile (« smartphone »)

- Appeler le numéro 01 70 37 97 29 ou 01 70 95 01 03
- Puis composer l'identifiant de la réunion : 882 0051 8312#
- Puis son mot de passe (code secret) : \*581974#

## Par téléphone fixé :

- Appeler le numéro 01 70 37 97 29 ou 01 70 95 01 03. Ensuite laissez-vous guider. Il vous sera demandé :

- l'identifiant de la réunion 882 0051 8312
- puis son mot de passe (ou code secret) 581974

## Pour poser des questions...

#### Avant la réunion : par mail à acprt.asso@gmail.com

#### Par écrit pendant la réunion : par la messagerie instantanée de Zoom :

- Cliquez sur la bulle située en bas de l'écran afin d'ouvrir la fenêtre "Converser"
- Écrivez votre question dans l'espace situé en bas de la fenêtre,
- Puis appuyez sur la touche « Entrer » de votre clavier pour envoyer le message.

**Oralement pendant la réunion :** *par votre micro ou votre téléphone,* mais seulement après avoir demandé la parole au modérateur. Pour activer ou désactiver le microphone de votre ordinateur :

- Repérez le symbole de micro situé en bas à gauche de la fenêtre de Zoom,
- Effectuez un clic gauche sur le symbole pour activer ou désactiver le microphone.